### 1. Schritt: Überprüfen, welche Profilfachgruppe gehört zu meinem juristischen Schwerpunkt

| Schwerpunktbereich                                  | Profilfach                                          | Profilfachgruppe                                                                             |
|-----------------------------------------------------|-----------------------------------------------------|----------------------------------------------------------------------------------------------|
| SPB 1 Ligitation                                    | Zivilrechtspflege                                   | Mediation, Psychologie, Politologie,<br>Kulturwissenschaft                                   |
| SPB 2 Transnationales Recht                         | Transnationales Recht                               | Internationale Beziehungen,<br>Philosophie, Kulturwissenschaft,<br>Sportmanagement, BWL, VWL |
| SPB 3 Medienwirtschaftsrecht                        | Medien und Entertainment                            | Medienwissenschaft,<br>Sportmanagement, Digitale<br>Medienkultur (HFF Potsdam)               |
| SPB 4 Gesellschafts- und Steuerrecht                | Steuern und Wirtschaft                              | BWL, VWL, Politik und Verwaltung                                                             |
| SPB 5 Wirtschafts-, Steuer- und<br>Umweltstrafrecht | Strafrecht und Gesellschaftsrecht                   | BWL, VWL, Politik und Verwaltung,<br>Erziehungswissenschaft                                  |
| SPB 6 Staat – Wirtschaft –<br>Kommunales            | Verwaltung und Kommunales                           | Politik und Verwaltung, Public<br>Management                                                 |
| SPB 7 Internationales Recht                         | Menschenrechtsschutz und<br>Humanitäres Völkerrecht | Internationale Beziehungen,<br>Philosophie, Kulturwissenschaft                               |
| SPB 8 Grundlagen des Rechts                         | Das Recht und seine Grundlagen                      | Philosophie, Kulturwissenschaft,<br>Soziologie, Genderforschung,<br>Philologien, Geschichte  |

#### 2. Schritt: Überblick über die angebotenen Kurse verschaffen und auswählen

<u>http://www.uni-potsdam.de/jura/studium/llb/hinweise-und-antraege.html</u> -> Außerjuristische Profilfachgruppe

#### 3. Schritt: Buchung der Kurse

Buchung der meisten Kurse über PULS:

https://puls.uni-

potsdam.de/qisserver/rds?state=change&type=5&moduleParameter=veranstaltungSearch&nextdir=chang e&next=search.vm&subdir=veranstaltung&\_form=display&function=search&clean=y&category=veranstalt ung.search&navigationPosition=lectures%2Csearch&breadcrumb=searchLectures&topitem=lectures&subit em=search

| m Universität Potsdam: Juristi ×                                            | Suche nach Veranstaltunge × +                                                                                         |                                                                   |                                                |
|-----------------------------------------------------------------------------|----------------------------------------------------------------------------------------------------|-------------------------------------------------------------------|------------------------------------------------|
| 🗧 🛈 🔒   https://puls.uni-potsdam.de/qi                                      | sserver/rds?state=change&type=5&moduleParameter=ve                                                                    | ranstaltungSearch&nextdir=change&next=search.vm&subdir=veranstalt | ung&_form=display&function=search&clean=y&cate |
| UNIVERSITÄT POTSDAM                                                         | ■ H <u>i</u> lfe ■ <u>S</u> tartseite ■ <u>A</u> nmelden ■ So                                                         | )Se 2016 🗮                                                        |                                                |
|                                                                             | Universität Potsdam Veranstaltungen<br>Sie sind hier: <u>Startseite</u> + <u>Vorlesungsverzeichnis</u> + <u>Suche</u> | Modulbeschreibung                                                 |                                                |
| Vorlesungsverzeichnis                                                       |                                                                                                    | Suche                                                             | nach Veranstaltungen                           |
| Suche nach Veranstaltungen                                                  |                                                                                                    |                                                                   |                                                |
| Veranstaltungen - tagesaktuell                                              | Anzeigeoptionen                                                                                                    |                                                                   |                                                |
| Ausfallende Veranstaltungen                                                 | Ergebnisse anzeigen: ◎ 10 ◎ 20 ◎ 30 ◎ 50<br>Sortieruno: ◎ Standard ◎ Nummer ◎ Titel ◎ L                               | ehrender                                                          |                                                |
| Navigation ausblenden                                                       |                                                                                                    |                                                                   |                                                |
| Login-Info                                                                  | Suchkriterien                                                                                                    |                                                                   |                                                |
| Sie sind nicht angemeldet.                                                  | Semester                                                                                                    | SoSe 2016                                                         |                                                |
| Um sich bei PULS anzumelden,<br>klicken Sie bitte bier.                     | Veranstaltungsnummer                                                                                                  |                                                                   |                                                |
|                                                                             | 🏴 Titel der Veranstaltung                                                                                             |                                                                   |                                                |
|                                                                             | Veranstaltungsart                                                                                                    |                                                                   | •                                              |
|                                                                             | Einrichtung                                                                                                    |                                                                   | Auswahl                                        |
|                                                                             | Studiengang                                                                                                    |                                                                   | Auswahl                                        |
|                                                                             | Lehrender                                                                                                    |                                                                   |                                                |
|                                                                             | Raum                                                                                                    |                                                                   | Auswahl                                        |
|                                                                             | von (Uhrzeit)                                                                                                    |                                                                   |                                                |
|                                                                             | bis (Uhrzeit)                                                                                                    |                                                                   |                                                |
|                                                                             | Wochentag                                                                                                    |                                                                   |                                                |
|                                                                             | Suche starten Einträge verwerfen                                                                                      |                                                                   |                                                |
| PULS-Team Universität Potsdam<br>e Aktualisierung 17.04.2015 / Version 1437 |                                                                                                    | <b>(2)</b> 1024=76                                                | WSC XHTML 1.0                                  |

Probleme: Bei der Buchung von Kursen aus dem StudiumPlus-Angebot kann es vereinzelt zu Problemen kommen. Hier können Sie sich persönlich an den Dozenten wenden und ihn bitten, Sie anzumelden.

Fristen für die Buchung beachten: https://www.uni-potsdam.de/de/studium/termine/semestertermine

Anmeldung in PULS wird TAN-Liste benötigt. Bei Verlust bitte an das PULS-Team wenden: <u>https://puls.uni-potsdam.de/qisserver/rds?state=verpublish&status=init&vmfile=no&moduleCall=kontakt&publishConfFile=kontaktformular&publishSubDir=up/</u>

### Achtung:

Es können nur **benotete** Leistungspunkte in das Modul PF einfließen! Fremdsprachen gehören **nicht** zum außerjuristischen Profilfach!

Wenn Sie wissen möchten, wie die Modulbeschreibungen zu lesen sind, wie Veranstaltungen vorgemerkt und belegt werden können und welche Fristen beim Rücktritt zu beachten sind, schauen Sie sich gern das folgende Video an (<u>https://youtu.be/gj3SXUsjuRl</u>).

## 4. Schritt: Anmeldung für die Modulabschlussprüfung

Angaben der jeweiligen Dozenten in der Lehrveranstaltung beachten!

Im Regelfall Anmeldung über PULS-Account -> Meine Funktionen -> Meine Module -> Bachelor of Laws Rechtswissenschaft -> Außerjuristisches Profilfach

Der Link zur Anmeldung wird Ihnen erst dann angezeigt, wenn die/der Modulverantwortliche das Prüfungsdatum/den Anmeldezeitraum über das Campus Management System (PULS) angelegt hat. Die Anmeldung und auch der Rücktritt sind bis einschließlich 8 Tage vor der Prüfung möglich. Den Link zum Rücktritt finden Sie ebenfalls in der Prüfungsverwaltung, an genau der Stelle, an der Sie sich für die Prüfung angemeldet haben.

|                                                                | Hille Abmeiden WiSe 2016/17 🇱                                                                                                    |                                                     |          |
|----------------------------------------------------------------|----------------------------------------------------------------------------------------------------|-----------------------------------------------------|----------|
| A CARACTERISTIC POTSDAN                                        | Meine Funktionen Verenstelltungen Mytulheschreihung                                                                                                    |                                                     |          |
| A State of the second                                          | Trans Contraction of the contraction of the contrac |                                                     |          |
| Main Stundennian                                               | sie sind nier: suitsette * Metre Module                                                                                                    |                                                     |          |
| Meine Veranstaltungen                                          | Meine Moodle                                                                                                    |                                                     |          |
| feine Module                                                   | Zum Offnen des Modulbaumes klicken Sie auf das entsprechende Studienfach.                                                                                                    |                                                     |          |
| leine Leistungen                                               |                                                                                                    |                                                     |          |
| leine Auslandsaufenthalte                                      | - Statusexamen                                                                                                    |                                                     |          |
| leine Einstufungstests                                         | Rechtswissenschaft                                                                                                    | in der Prutungsversion vo                           | m WiSe 2 |
| TAN-Listen - Generierung                                       | The second second second                                                                                                    |                                                     |          |
| leine Dokumente                                                | Bachelor of Laws                                                                                                    |                                                     |          |
| dressenverwaltung                                              | Rechtswessenschaft                                                                                                    | in der Prüfungsversion vo                           | m WiSe 2 |
| nmeldungs- und                                                 |                                                                                                    |                                                     |          |
| avigation ausblenden                                           |                                                                                                    |                                                     |          |
|                                                                |                                                                                                    |                                                     |          |
|                                                                | Hilfe Abmelden WiSe 2016/17 Dee                                                                                                    |                                                     |          |
| CONTROL OF STATE                                               | Maine Europtionen Veranstellungen Medulhersbreihung                                                                                                    |                                                     |          |
|                                                                | memer cuixionen veransianungen mooubeschleibung                                                                                                    |                                                     |          |
| in Etundennian                                                 | Sie sind hier: Statsete * Mene Module                                                                                                    |                                                     |          |
| ine Veranstaltungen                                            | Meine Module                                                                                                    |                                                     |          |
| eine Module                                                    | 6 zurück zur Auswahl der Sludienflächer                                                                                                    |                                                     |          |
| eine Leistungen                                                |                                                                                                    |                                                     |          |
| eine Auslandsaufenthalte                                       | Bachelor of Laws Rechtswissenschaft in der Prüfungsversion vom WiSe 2013/2014                                                                                                    |                                                     |          |
| eine Einstufungstests                                          | A Life and the De Malance                                                                                                    |                                                     |          |
| N-Listen - Generierung                                         | Autorpressone Promacingruppe                                                                                                    |                                                     |          |
| eine Dokumente                                                 | Zeichenerklärung:<br>(AN) = angemeidet, ZU = angemeidet und zugelassen, TE = erfolgreich teilgenommen, BE = bestanden, PV = Bereich/Modul noch nicht abgeschlossen, NB = nicht bestander                                                                                                    | en, EN = endgüllig nicht bestanden, LP =            |          |
| ressenverwaltung                                               | Leistungspunkte<br>Bei ausgenauten Elementen beachten Sie bilte den Tootto.                                                                                                    |                                                     |          |
| elegungsfristen                                                | Link zur Online-Modulbeschreibung                                                                                                    |                                                     |          |
| <ul> <li>[ba-sk-P-1] Liter</li> <li>[Ba-SK-W-1] Pol</li> </ul> | aturen, sprachen, keilgionen und kulturen<br>lik, Wirtschaft und Gesellschaft                                                                                                    | 6 LP<br>6 LP                                        | •        |
| ► [BBMBWL500] U                                                | ternehmerisches Denken und Gründung                                                                                                    | 6 LP                                                | 0        |
| ► [BBMBWL200] E                                                | nführung in Führung, Organisation und Personal                                                                                                    | 6 LP                                                | 0        |
| ► [BBMVWL110] E                                                | nführung in die Volkswirtschaftslehre                                                                                                    | 6 LP                                                | 0        |
| ▼ [BBMBWL110] E                                                | nführung in die Betriebswirtschaftslehre                                                                                                    | 6 LP                                                | •        |
| 414001                                                         | r [Driffungeleichung]                                                                                                    |                                                     |          |
| 414901 - Klausi                                                | - [Protongstetstung]                                                                                                    |                                                     |          |
| Art<br>Modul                                                   | Datum         Prüfer           vrüfung         14.02.2017         Herr Prof. Dr. Balderjahn                                                                                                    | Prüfungsverwaltung<br><u>Anmelden</u>               |          |
| 414911 - Vorles                                                | ina/Übuna - [Studienleistuna]                                                                                                    |                                                     |          |
| the tories                                                     |                                                                                                    |                                                     |          |
| Status<br>ZU                                                   | Art         Titel           Ø Voriesung/Übung         Einführung in die Betriebswirtschaftslehre                                                                                                    | Beleginformation<br>Zur Zeit keine Belegung möglich |          |
| ► [BBMBWL120] B                                                | schführung                                                                                                    | 6 LP                                                | 0        |
| ► [RBMBW/ 300] E                                               | nfiihrung in das Markeling                                                                                                    | 010                                                 |          |
|                                                                |                                                                                                    |                                                     |          |

# Bitte Nutzen Sie bei Problemen das PULS-Kontaktformular: https://puls.uni-

potsdam.de/qisserver/rds?state=verpublish&status=init&vmfile=no&moduleCall=kontakt&publishConfFile =kontaktformular&publishSubDir=up/

## 5. Schritt: Verbuchung der Kurse für den LL.B.-Studiengang

BWL, VWL, Politik und Verwaltung, Soziologie, StudiumPlus (nur teilweise) Leistungsübersicht aus PULS ausdrucken (PDF erzeugen) und im LL.B.-Büro abgeben oder per E-Mail an ines.padelt@uni-potsdam.de senden. Die Noten werden nicht automatisch übermittelt!

| WINERSITAT DOTTO IN                                                                                              | - upro -                                                                                                    | Reineiden                                                                                                    | Wise 2016/17                                                                                         | 2153            |                                            |                  |                |              |                   |                                                                                       |                                                                  |                                                                      |                                                                        |                                                             |                              |
|----------------------------------------------------------------------------------------------------|----------------------------------------------------------------------------------------------------|----------------------------------------------------------------------------------------------------|----------------------------------------------------------------------------------------------------|-----------------|--------------------------------------------|------------------|----------------|--------------|-------------------|---------------------------------------------------------------------------------------|------------------------------------------------------------------|----------------------------------------------------------------------|------------------------------------------------------------------------|-------------------------------------------------------------|------------------------------|
| 2 COM                                                                                                    | Meine Fu                                                                                                    | ktionen                                                                                                    | Veranstaltunger                                                                                      | n Mo            | dulbeschreibung                            | 1                |                |              |                   |                                                                                       |                                                                  |                                                                      |                                                                        |                                                             |                              |
| Carlos Commence                                                                                                  | Constant hour Da                                                                                            | trate b Hains                                                                                                    | Delaumenta & Laistanaa                                                                               | Obarrisht 1     | <ul> <li>Maine i eletratere i i</li> </ul> | Voine Leistungen |                |              |                   |                                                                                       |                                                                  |                                                                      |                                                                        |                                                             |                              |
| Mein Stundenplan                                                                                                 | Sie seis ner. 25                                                                                            | lines · secon                                                                                                    | contracte · Letterda                                                                                 | 000012525       | · state Landstoten · s                     | Anzeig           | e aller Leistr | ungen in den | derzeitigen S     | tudienciin                                                                            | nen.                                                             |                                                                      |                                                                        |                                                             |                              |
| Meine Veranstaltungen                                                                                            |                                                                                                    |                                                                                                    |                                                                                                    |                 |                                            | Alizeig          | e aller Celste | angen maen   | derzerugen a      | uulengan                                                                              | 9611                                                             |                                                                      |                                                                        |                                                             |                              |
| Meine Module                                                                                                    |                                                                                                    |                                                                                                    |                                                                                                    |                 |                                            |                  |                |              |                   |                                                                                       |                                                                  |                                                                      |                                                                        |                                                             |                              |
| Meine Leistungen                                                                                                 |                                                                                                    |                                                                                                    |                                                                                                    |                 |                                            |                  |                |              |                   |                                                                                       |                                                                  |                                                                      | Matrikel                                                               | Nr                                                          |                              |
| Meine Einstufungstests                                                                                           | 2                                                                                                    |                                                                                                    |                                                                                                    |                 |                                            |                  |                |              |                   |                                                                                       |                                                                  |                                                                      | Anschrift                                                              |                                                             |                              |
| ITAN-Listen - Generierung                                                                                        | 10 million and                                                                                              | IN REW 1                                                                                                    | lachelor of Laws R                                                                                   | FW              |                                            |                  |                |              |                   |                                                                                       |                                                                  |                                                                      |                                                                        |                                                             |                              |
| Priitunosvenwaltuno                                                                                              |                                                                                                    |                                                                                                    |                                                                                                    |                 |                                            |                  |                |              |                   |                                                                                       |                                                                  |                                                                      |                                                                        |                                                             |                              |
|                                                                                                    |                                                                                                    |                                                                                                    |                                                                                                    |                 |                                            |                  |                |              |                   |                                                                                       |                                                                  |                                                                      |                                                                        |                                                             |                              |
| Meine Dokumente                                                                                                  | PDF erzes                                                                                                   | pen                                                                                                    | J                                                                                                    |                 |                                            |                  |                |              |                   |                                                                                       |                                                                  |                                                                      |                                                                        |                                                             |                              |
| Meine Dokumente<br>Adressenverwaltung                                                                            | PDF erzes                                                                                                   | gen                                                                                                    | )                                                                                                    |                 |                                            |                  |                |              |                   |                                                                                       |                                                                  |                                                                      |                                                                        |                                                             |                              |
| Meine Dokumente<br>Adressenverwaltung<br>Anmeldungs und Belegungsfristen                                         | PDF erzen<br>Bachelor o                                                                                     | gon<br>Laws - Rech                                                                                                    | )<br>tsmssenschaft                                                                                   |                 |                                            |                  |                |              |                   |                                                                                       |                                                                  |                                                                      |                                                                        |                                                             |                              |
| Meine Dokumente<br>Adressenverwaltung<br>Anmeldungs- und Belegungsfristen<br>Navigation ausblenden               | PDF erzen<br>Bachelor o<br>PrNr                                                                             | gen<br>Laws - Rech                                                                                                    | )<br>tswissenschaft                                                                                  |                 | Prüfun                                     | ngstext          |                |              |                   | Prüfer                                                                                | Semester                                                         | Anmeldedatum                                                         | Prüfungsdatum                                                          | Note Status                                                 | SWS                          |
| Meine Dokumente<br>Adressenverwaltung<br>Anmeldungs. und Belegungsfristen<br>Navigation ausblenden               | PDF erzen<br>Bachelor o<br>Priv<br>[Profille                                                                | gen<br>Laws - Rech<br>h) Außerjuri                                                                                            | tswissenschaft<br>istische Profilfachgr                                                              | ruppe           | Prüfun                                     | ngstext          |                |              |                   | Prüfer                                                                                | Semester                                                         | Anmeldedatum                                                         | Prüfungsdatum                                                          | Note Status                                                 | SWS                          |
| Meine Dokumente<br>Adressenverwaltung<br>Anmeldungs- und Belegungsfristen<br>Navigation ausblenden               | PDF erzen<br>Bachelor o<br>PrNr<br>(Profillo<br>(BBM                                                        | gen<br>Laws - Rech<br>(h) Außerjuri<br>WL300] Eint                                                                            | )<br>Iswissenschaft<br>Istische Profiilfachgr<br>ührung in das Mark                                  | ruppe<br>keting | Prüfun                                     | ngstext          |                |              |                   | Prüfer                                                                                | Semester                                                         | Anmeldedatum                                                         | . Prüfungsdatum                                                        | Note Status<br>PV<br>BE                                     | SWS<br>6 LP                  |
| Meine Ookumente<br>Adressenverwaltung<br>Anmeldungs- und Belegungsfristen<br>Navlgation ausblenden<br>Login-Info | PDF erzen<br>Bachelor o<br>Privr<br>(Profilla<br>(BBM<br>415101                                             | gen<br>h] Außerjuri<br>WL300] Eint<br>Klausur                                                                                 | tswissenschaft<br>istische Profilfachgi<br>ührung in das Mark                                        | ruppe<br>keting | Prüfür                                     | ngstext          |                |              | Pro               | Prüfer<br>f. Dr. Herbst                                                               | Semester<br>WiSe<br>2014/2015                                    | Anmeldedatum<br>27.11.2014                                           | Prüfungsdatum                                                          | Note Status<br>PV<br>DE<br>NS                               | SWS<br>6 LP                  |
| Meine Dokumente<br>Adressenverwaltung<br>Anmeldungs- und Belegungsfriston<br>Navigation ausblenden<br>Login-Info | PDF erzen<br>Bachelor o<br>Prisk<br>[Profilla<br>(BBM)<br>415101<br>415101                                  | gen<br>h] Außerjuri<br>WL300] Eint<br>Klausur<br>Klausur                                                                      | tswissenschaft<br>Istische Profilfachgi<br>ührung in das Mark                                        | ruppe<br>keting | - Prüfür                                   | ngstéxt          |                |              | Pro               | Prüfer<br>f Dr Herbst<br>f. Dr. Herbst                                                | Semester<br>WiSe<br>2014/2015<br>SoSe 2016                       | Anmeldedatum<br>27.11.2014<br>28.04.2016                             | - Prüfungsdatum<br>12 02 2015<br>25 07 2016                            | Note Status<br>PV<br>BE<br>NB<br>BE                         | SWS<br>6 LP                  |
| Meine Dokumente<br>Adressenverwaltung<br>Anmeldungs- und Belegungsfristen<br>Navigation ausblenden<br>Login-Info | PDF erzen<br>Bachelor o<br>Privi<br>(Profilla<br>(BBM)<br>415101<br>415101<br>(BVM)                         | gen<br>Laws - Rech<br>th] Außerjurk<br>WL300] Eint<br>Klausur<br>Klausur<br>WL610] Pub                                        | tswissenschaft<br>Istische Profiifachgi<br>Whrung in das Mark                                        | ruppe<br>keting | Prüfun                                     | ngstêxt          |                |              | Pro               | Prüfer<br>f. Dr. Herbst<br>f. Dr. Herbst                                              | Semester<br>WiSe<br>2014/2015<br>SoSe 2016                       | Anmeldedatum<br>27.11.2014<br>28.04.2016                             | Prüfungsdatum<br>12.02.2015<br>25.07.2016                              | Note Status<br>PV<br>DE<br>NB<br>BE<br>BE                   | 5///5<br>6 LP<br>6 LP        |
| Meine Ookmente<br>Adressenverwaltung<br>Anmeldungs- und Bolegungsfriston<br>Navigation ausblenden<br>Login-Info  | PDF sizes<br>Bachelor o<br>PNV<br>(Profilla<br>(DBM)<br>415101<br>(BVM)<br>416501                           | gen<br>Laws - Rech<br>(h) Außerjuri<br>(WL300) Eint<br>Klausur<br>(Klausur<br>(WL610) Pub<br>Klausur                          | tswissenschaft<br>stische Profilfachgr<br>ührung in das Mark                                         | ruppe<br>keting | Pititur                                    | ngstext          |                |              | Pro               | Prüfer<br>f Dr. Herbst<br>f. Dr. Herbst<br>f. Dr. Proeller                            | Semester.<br>W/Se<br>2014/2015<br>SeSe 2016<br>W/Se<br>2014/2015 | Anmeldedatum<br>27 11 2014<br>28 04 2016<br>27 11 2014               | Pridungsdatum<br>12 02 2015<br>25 07 2016<br>16 02 2015                | Note Status<br>PV<br>DE<br>NO<br>BE<br>BE<br>BE<br>BE       | 6 LP                         |
| Meine Ookumente<br>Adressenverwaltung<br>Anmeldungs- und Belegungsfriston<br>Navigation ausblenden<br>Login-Info | PDF erzen<br>Bachelor o<br>PNV<br>[Profilla<br>(BBM<br>415101<br>(BVM<br>416501<br>(BVM                     | gen<br>Laws - Rech<br>I:h) Außerjuri<br>I:WL300] Eint<br>Klausur<br>Klausur<br>Klausur<br>WL610] Pub<br>Klausur<br>WL620] Pub | tavissenschaft<br>atische Profilfachgi<br>ührung in das Mark<br>dic Management 1<br>dic Management 2 | ruppe<br>keting | Pala                                       | ngstext          |                |              | Pro<br>Pro        | Profer<br>f Dr Herbst<br>f. Dr Herbst<br>f. Dr Proeller                               | Semester<br>2014/2015<br>SeSe 2016<br>WitSe<br>2014/2015         | Anmeldedubum<br>27 11 2014<br>28 04 2016<br>27 11 2014               | - Profungs datum<br>12. 02. 2015<br>26. 07. 2016<br>16. 02. 2015       | Note Status<br>PV<br>BE<br>NS<br>BE<br>BE<br>BE<br>BE       | 5//5<br>6 LP<br>6 LP<br>6 LP |
| Meine Ookumente<br>Adressenverwaltung<br>Anmeldungs- und Belegungsfristen<br>Navigation ausblenden<br>Login-Info | PDF srzes<br>Bachelor o<br>P4W<br>(Profilla<br>(BBM<br>415101<br>415101<br>(BVM<br>416501<br>(BVM<br>416601 | een<br>Lanos - Rech<br>:h) Außerjuri<br>WL300J Eint<br>Klausur<br>WL610J Pub<br>Klausur<br>WL620J Pub<br>Klausur              | twissenschaft<br>Istische Profilfachg<br>Wihrung in das Mark<br>lie Management 1                     | ruppe<br>keting | Pulu                                       | ngašted.         |                |              | Pro<br>Pro<br>Pro | Prüfer .<br>f Dr Herbst<br>f Dr Herbst<br>f Dr Herbst<br>f Dr Proeller<br>Dr Proeller | Semester<br>2014/2015<br>SeSe 2016<br>W/Se<br>2014/2015          | Anmeldedatum<br>27 11 2014<br>28 04 2016<br>27 11 2014<br>27 11 2014 | 1710kungsdatum<br>12 02 2015<br>25 07 2016<br>16 02 2015<br>16 02 2015 | Note Status<br>PV<br>BE<br>NS<br>BE<br>BE<br>BE<br>BE<br>NS | 6 LP<br>6 LP<br>6 LP         |

Für alle anderen Leistungen müssen Sie sich entweder einen klassischen Leistungsschein durch den Dozenten ausstellen lassen und im LL.B.-Büro abgeben oder den Dozenten bitten, alle wichtigen Informationen (Name des Studierenden, Matrikel-Nr., Veranstaltungsname, Leistungspunkte und Note) direkt per Mail an <u>ines.padelt@uni-potsdam.de</u> zu übermitteln.

### Fragen und Hinweise richten Sie an:

Ines Padelt (Studiengangkoordinatorin des Integrierten Bachelor-Studiengangs Rechtswissenschaft) <u>https://www.uni-potsdam.de/de/jura/studium/llb/kontakt</u>